# **SGP** SISTEMA DE GERENCIAMENTO DE PROVAS V5.0

# Manual do Administrador

# Acessando o sistema

Após acessar o sistema através da tela de login, você deverá escolher qual prova você quer gerenciar. Se esta é a sua primeira vez utilizando o sistema, provavelmente haverá apenas uma prova disponível no seu menu.

Após ter escolhido a prova, você estará na área de «Usuários» e as opções do menu superior estarão disponíveis para uso.

# **Opção «Usuários»**

A opção «inscrições» é a porta de entrada para novas inscrições e novos usuários que competirão na sua prova no dia do evento. É através dele que você pode ter uma visualização completa dos dados de um usuário do sistema, as inscrições feitas por ele e qual o seu saldo com o departamento financeiro da prova.

Através da opção «Inscrições» você poderá também adicionar novos usuários, efetuar pagamentos e emitir recibos.

| <b>SGP</b> SI  | STEMA <sup>adm</sup> | nin                     | AS S                          | Voltar para<br>a versão<br>anterior < |            |
|----------------|----------------------|-------------------------|-------------------------------|---------------------------------------|------------|
| EVENTOS        | USUÁRIOS             | CATEGORIAS              | FINANCEIRO                    | RESULTADOS                            | MANUTENÇÃO |
| Painel de Ir   | scrições do Us       | SUÁRIO Adicionar        | Novo Usuário                  |                                       |            |
| Expovelha - F  | Prova de 3 Tamb      | ores                    |                               |                                       |            |
| Busque pelo NO | ME ou CPF do Usuá    | rio: Adam               |                               |                                       |            |
| Usuário: ADAM  | CARRIEL DIJKSTRA     | (ID: 365) Imprimir      | Recibo Pagamentos             | Ficha de Inscrição                    |            |
| dados de       | o usuário aparo      | ecerão aqui.            |                               |                                       |            |
|                | Sistema SGF          | de Gerenciamento de Pro | ovas © 2012 - Todos os direit | os reservados.                        |            |

# Painel de inscrições com o usuário Adam Carriel selecionado.

No painel de usuários também é possível atualizar dos dados do usuário, tais como endereço, cidade, telefones de contato, email etc.Para alterar a senha do usuário, digite a nova senha e marque a opção «nova senha» ao lado do campo.

Para acessar a ficha de inscrição do usuário, clique no botão «Ficha de Inscrição». Você também poderá realizar pagamentos e gerar recibos individuais, clicando no botão «Pagamentos». Todos os pagamentos informados são computados diretamente no painel financeiro da prova.

# **Painel Financeiro**

# > Aba «Usuários»

|                                                                        | EVENT                                         | '0S                                                                                                    | 0:                                                                       | SUÁRIOS        |                                                                             | CATEGORI                                                                                                    | IAS                                                        | FINANCEIRO                       | )                                                                                       | RESULTADOS                                                        | м                                                                                                    | IANUTENÇÃO                                                             |
|------------------------------------------------------------------------|-----------------------------------------------|----------------------------------------------------------------------------------------------------|--------------------------------------------------------------------------|----------------|-----------------------------------------------------------------------------|----------------------------------------------------------------------------------------------------|------------------------------------------------------------|----------------------------------|-----------------------------------------------------------------------------------------|-------------------------------------------------------------------|----------------------------------------------------------------------------------------------------|------------------------------------------------------------------------|
| Pai                                                                    | nel                                           | Fina                                                                                                    | nceiro                                                                   | Dados d        | de Usuári                                                                   | ios                                                                                                    |                                                            |                                  |                                                                                         |                                                                   |                                                                                                    |                                                                        |
|                                                                        |                                               |                                                                                                    |                                                                          |                |                                                                             |                                                                                                    |                                                            |                                  |                                                                                         |                                                                   |                                                                                                    |                                                                        |
| 1ª E                                                                   | tap                                           | a do X                                                                                                    | VII Ca                                                                   | mpeon          | ato N                                                                       | BQM                                                                                                    |                                                            |                                  |                                                                                         |                                                                   |                                                                                                    |                                                                        |
|                                                                        | U                                             | suários                                                                                                    |                                                                          | Categori       | ias                                                                         | D                                                                                                    | )espesas                                                   | Re                               | eceitas                                                                                 | Conta                                                             | bilidade                                                                                                    |                                                                        |
| Emitir                                                                 | relató                                        | rio diário:                                                                                                    | Escolha o r                                                              | tia 📼 🖬        | intar dav                                                                   | adaraa Li                                                                                                    | istar om haver                                             | VorTodos                         | Paine p/Hour                                                                            | frio Pains p                                                      | /Troinador                                                                                                  |                                                                        |
| EIIIIUI                                                                | relator                                       | no ulano.                                                                                                    | LSCOINA O C                                                              | .ia ▼ Ľ        | istar dev                                                                   | edores Li                                                                                                    | star em naver                                              | VerTodos                         | balas p/ Usua                                                                           | balas p                                                           | / Treinador                                                                                                 |                                                                        |
| Resu                                                                   | ımo                                           | das Bai                                                                                                    | ias                                                                      |                |                                                                             |                                                                                                    |                                                            |                                  |                                                                                         |                                                                   |                                                                                                    |                                                                        |
|                                                                        |                                               |                                                                                                    |                                                                          |                |                                                                             |                                                                                                    |                                                            |                                  |                                                                                         |                                                                   |                                                                                                    |                                                                        |
| Alven                                                                  | aria                                          | Piquete                                                                                                    | Recinto                                                                  | Mangueira      | TOTA                                                                        | L Total de                                                                                                    | cavalos Sald                                               | 0                                |                                                                                         |                                                                   |                                                                                                    |                                                                        |
| Alven<br>245                                                           | aria                                          | Piquete                                                                                                    | Recinto<br>98                                                            | Mangueira      | <b>TOTA</b><br>418                                                          | L Total de<br>425                                                                                              | cavalos Sald                                               | <b>o</b><br>alos sem baias       |                                                                                         |                                                                   |                                                                                                    |                                                                        |
| Alven<br>245                                                           | aria                                          | Piquete<br>74                                                                                                    | Recinto<br>98                                                            | Mangueira<br>1 | <b>TOTA</b>                                                                 | L Total de<br>425                                                                                              | cavalos Sald                                               | <b>o</b><br>alos sem baias       |                                                                                         |                                                                   |                                                                                                    |                                                                        |
| Alven<br>245<br>Lista                                                  | aria                                          | 74<br>74                                                                                                    | Recinto<br>98<br>uários                                                  | Mangueira<br>1 | 418                                                                         | L Total de                                                                                                    | cavalos Sald<br>7 cava                                     | <b>o</b><br>alos sem baias       |                                                                                         |                                                                   |                                                                                                    |                                                                        |
| Alven<br>245<br>Lista<br>Id                                            | aria<br>agem<br>Nom                           | Piquete<br>74<br>n de Usi                                                                                                 | Recinto<br>98<br>uários                                                  | Mangueira<br>1 | 418                                                                         | L Total de<br>425<br>Baias                                                                                     | cavalos Saldo<br>7 cava<br>Saldo de Baia                   | o<br>alos sem baias<br><b>as</b> | Custo (R\$)                                                                             | SAL (R\$)                                                         | Pago (R\$)                                                                                                  | Dif. (R\$)                                                             |
| Alven<br>245<br>Lista<br>Id<br>695                                     | agem<br>Nom<br>ABEL                           | Piquete<br>74<br>n de Usi<br>ne<br>.ARDO ITAMAR                                                                           | Recinto<br>98<br>Uários                                                  | Mangueira<br>1 | 418<br>Inscs                                                                | L Total de<br>425<br>Baias<br>3 reservas                                                                       | cavalos Saldo<br>7 cava<br>Saldo de Baia                   | o<br>alos sem baias<br>as        | <b>Custo (R\$)</b><br>1.580,00                                                          | <b>SAL (R\$)</b><br>0,00                                          | Pago (R\$)                                                                                                  | Dif. (R\$)<br>0,00                                                     |
| Alven<br>245<br>Lista<br>1d<br>695<br>217                              | aria<br>agem<br>Nom<br>ABEL                   | Piquete<br>74<br>n de Usu<br>ne<br>ARDO ITAMAI                                                                            | Recinto<br>98<br>UÁRIOS<br>R PEIXOTO J<br>UES DE ARAU                    | Mangueira<br>1 | <b>TOTA</b><br>418<br><b>Inscs</b><br>10<br>4                               | L Total de<br>425<br>Baias<br>3 reservas<br>2 reservas                                                         | cavalos Sald<br>7 cavi<br>Saldo de Baia                    | o<br>alos sem baias<br>as        | Custo (R\$)<br>1.580,00<br>730,00                                                       | SAL (RS)<br>0,00<br>0,00                                          | Pago (R\$)<br>\$ 1.580,00<br>\$ 730,00                                                                      | Dif. (R\$)<br>0,00<br>0,00                                             |
| Alven<br>245<br>Lista<br>695<br>217<br>506                             | aria<br>Agem<br>Nom<br>ABEL<br>ABEL<br>ADAL   | Piquete<br>74<br>n de Usu<br>ne<br>ARDO ITAMAH<br>INO RODRIGU                                                             | Recinto<br>98<br>UÁTIOS<br>R PEIXOTO J<br>UES DE ARAU                    | Mangueira<br>1 | <b>TOTA</b><br>418<br><b>Inscs</b><br>10<br>4                               | L Total de<br>425<br>Baias<br>3 reservas<br>2 reservas<br>4 reservas                                           | cavalos Saldo<br>7 cava<br>Saldo de Baia                   | o<br>alos sem baias<br>as        | Custo (R\$)<br>1.580,00<br>730,00<br>480,00                                             | SAL (R\$)<br>0,00<br>0,00<br>0,00                                 | Pago (R\$)<br>\$ 1.580,00<br>\$ 730,00<br>\$ 0,00                                                           | Dif. (R\$)<br>0,00<br>0,00<br>480,00                                   |
| Alven<br>245<br>Lista<br>1d<br>695<br>217<br>506<br>38                 | ABEL<br>ADAL<br>ADAL                          | Piquete<br>74<br>n de Usa<br>ne<br>ARDO ITAMAA<br>INO RODRIGI<br>INO RODRIGO<br>SON VAGNER                                | Recinto<br>98<br>UÁTIOS<br>R PEIXOTO J<br>UES DE ARAU<br>BALLOTTI        | Mangueira<br>1 | <b>TOTAI</b><br>418<br><b>Inscs</b><br>10<br>4<br>8                         | L Total de<br>425<br>Baias<br>3 reservas<br>2 reservas<br>4 reservas<br>2 reservas                             | cavalos Sald<br>7 cavi<br>Saldo de Baia                    | o<br>alos sem baias<br>as        | Custo (R\$)<br>1.580,00<br>730,00<br>480,00<br>1.080,00                                 | SAL (R\$)<br>0,00<br>0,00<br>0,00<br>0,00                         | Pago (R\$)<br>\$ 1.580,00<br>\$ 730,00<br>\$ 0,00<br>\$ 1.080,00                                            | Dif. (R\$)<br>0,00<br>0,00<br>480,00<br>0,00                           |
| Alven<br>245<br>Lista<br>695<br>217<br>506<br>38<br>754                | ABEL<br>ADAL<br>ADAL<br>AGNA                  | Piquete<br>74<br>n de Usa<br>ARDO ITAMAR<br>INO RODRIGE<br>TON LOBO<br>SON VAGNER<br>ALDO AGOSTI                          | Recinto<br>98<br>UÁTIOS<br>R PEIXOTO J<br>UES DE ARAU<br>BALLOTTI<br>NHO | Mangueira<br>1 | <b>TOTAI</b><br>418<br><b>Inscs</b><br>10<br>4<br>8<br>8<br>2               | Total de       425       Baias       3 reservas       2 reservas       4 reservas       2 reservas             | cavalos Sald<br>7 cava<br>Saldo de Baia                    | o<br>alos sem baias<br>as        | Custo (R\$)<br>1.580,00<br>730,00<br>480,00<br>1.080,00<br>176,00                       | SAL (R\$)<br>0,00<br>0,00<br>0,00<br>0,00<br>0,00                 | Pago (R\$)<br>\$ 1.580,00<br>\$ 730,00<br>\$ 0,00<br>\$ 1.080,00<br>\$ 0,00                                 | Dif. (R\$)<br>0,00<br>0,00<br>480,00<br>0,00<br>176,00                 |
| Alven<br>245<br>Lista<br>695<br>217<br>506<br>38<br>754<br>2677        | ABEL<br>ABEL<br>ADILS<br>ADILS<br>AGNA        | Piquete<br>74<br>n de Usa<br>ne<br>ARDO ITAMAA<br>INO RODRIGI<br>INO RODRIGI<br>SON VAGNER<br>ALDO AGOSTI<br>INO ANTONICI | Recinto 98 98 UÁTIOS RPEIXOTO J UES DE ARAU BALLOTTI NHO O GIANNINI      | Mangueira<br>1 | <b>TOTA</b><br>418<br><b>Inscs</b><br>10<br>4<br>8<br>8<br>2<br>9           | L Total de<br>425<br>Baias<br>3 reservas<br>2 reservas<br>2 reservas<br>2 reservas<br>3 reservas               | cavalos Sald<br>7 cavi<br>Saldo de Baia                    | o<br>alos sem baias<br>as        | Custo (R\$)<br>1.580,00<br>730,00<br>480,00<br>1.080,00<br>176,00<br>1.520,00           | SAL (R\$)<br>0,00<br>0,00<br>0,00<br>0,00<br>0,00<br>0,00         | Pago (R\$)<br>\$ 1.580,00<br>\$ 730,00<br>\$ 0,00<br>\$ 1.080,00<br>\$ 0,00<br>\$ 1.520,00                  | Dif. (R\$)<br>0,00<br>0,00<br>480,00<br>0,00<br>176,00<br>0,00         |
| Alven:<br>245<br>Lista<br>695<br>217<br>506<br>38<br>754<br>2677<br>68 | ABEL<br>ABEL<br>ADAL<br>ADILS<br>AGNA<br>ALBA | Piquete<br>74<br>n de Usu<br>ne<br>ARDO ITAMAA<br>INO RODRIGU<br>TON LOBO<br>SON VAGNER<br>ALDO AGOSTI<br>INO ANTONIC     | Recinto 98 UATIOS RPEIXOTO J UES DE ARAU BALLOTTI NHO O GIANNINI IIRALDI | Mangueira<br>1 | <b>TOTA</b><br>418<br><b>Inscs</b><br>10<br>4<br>4<br>8<br>2<br>9<br>9<br>4 | L Total de<br>425<br>Baias<br>3 reservas<br>2 reservas<br>2 reservas<br>2 reservas<br>3 reservas<br>2 reservas | cavalos Saldo<br>7 cava<br>Saldo de Baia<br>1 cav. s/ baia | o<br>alos sem baias<br>as<br>s   | Custo (R\$)<br>1.580,00<br>730,00<br>480,00<br>1.080,00<br>176,00<br>1.520,00<br>240,00 | SAL (R\$)<br>0,00<br>0,00<br>0,00<br>0,00<br>0,00<br>0,00<br>0,00 | Pago (R\$)<br>\$ 1.580,00<br>\$ 730,00<br>\$ 0,00<br>\$ 1.080,00<br>\$ 1.520,00<br>\$ 1.520,00<br>\$ 240,00 | Dif. (R\$)<br>0,00<br>0,00<br>480,00<br>0,00<br>176,00<br>0,00<br>0,00 |

Esta página é o centro nervoso do sistema financeiro de uma prova. Através dela o responsável pela prova tem um acesso completo das finanças da mesma.

Através da tabela, é possível ter acesso direto a diferentes partes do sistema: Clicando no **ID do Usuário** é possível acessar o **Painel do Usuário** e alterar seus dados, gerar recibos e etc. Clicando no **nome do usuário**, tem-se acesso à **ficha de inscrições** do mesmo. Clicando nas **reservas de baias**, tem-se acesso ao **painel de reserva** de baias do usuário. Por fim clicando no símbolo de cifrão \$ ao na coluna pago, é possível ter acesso ao painel de pagamentos do usuário.

As cores das barras são intuitivas e permitem um acesso rápido visual sobre a situação do usuário. Vermelho, ele está em débito com a prova. Branco, suas contas estão pagas. Verde, ele está em crédito com a prova.

### O que faz os botões de Baias?

Estes botões emitem relatórios simples sobre o aluguel de baias para esta prova. Mostra quem reservou e quantas reservou. Útil para a organização do evento. Pode ser ordenado por usuário e por treinador.

### E a impressora?

Clicando na impressora você acessa o mesmo relatório financeiro numa versão para impressão.

# **Painel Financeiro**

# > Aba «Categorias»

Na aba categorias, você tem um painel detalhado de quanto está a arrecadação de cada categoria, como também o valor deduzido pelos prêmios pagos. O saldo no final da tabela mostra se a categoria «deu lucro» ou «prejuízo».

# > Abas «Despesas» e «Receitas»

Ferramentas úteis para a organização de prova. Permite que você informe gastos e ganhos com a organização de evento como custos com aluguel de baias, montagem de arquibancadas, lucros com patrocínios e propaganda. Basicamente um caixa de entrada e saída. Todos os dados informados podem ser editados, alterados e deletados.

# > Abas «Contabilidade»

Aqui fica o resumo financeiro geral da prova. Toda a arrecadação com inscrições, aluguel de baias, receitas são deduzidas pelos gastos com prêmios, despesas de prova e etc. No final, você terá uma tabela informativa e prática sobre todos os aspectos da prova.

# **Opção «Categorias»**

|       | EVENT    | os                     | USUÁRIO        | s     | CATEGORIAS                       | FINANCEI                                   | 10                  | RESULT | ADOS M | IANUTENÇÃO |
|-------|----------|------------------------|----------------|-------|----------------------------------|--------------------------------------------|---------------------|--------|--------|------------|
| Pai   | nel      | de Contr               | ole d          | e C   | ategorias                        |                                            |                     |        |        |            |
| 1ª E  | tap      | a do XVII C            | ampe           | ona   | to NBQM                          |                                            |                     |        |        |            |
| 3 Ta  | mbo      | res - Exibiçã          | <b>О</b> NÃO C | ORREU | ABERTA FECHADA                   | Embaralhar Catego                          | ia RESETAR          |        |        |            |
|       |          |                        |                |       |                                  |                                            |                     |        |        |            |
| Jerar | lista de | e Largada: Lista do    | Locutor        |       | <ul> <li>Gerar Conjun</li> </ul> | tos por bateria NA 💌                       | Ir para resulta     | dos    |        |            |
| Lista | a de     | conjuntos da           | 1ª Pas         | sada  | 3                                |                                            |                     |        |        |            |
| Num   | Insc     | Cavalo                 | Registro       | Sexo  | Competidor                       | Proprietário                               | Cidade              | ABQM   | Tempo  |            |
| 1     | 62033    | DOC TA FAME EK         | P136066        | М     | ANDERSON DONIZETE<br>BUENO       | VAGNER SIMIONATO                           | BAURU               | Sim    | 21.141 | REPAR      |
| 2     | 60534    | EASE LIDER RCH         | P145504        | F     | DECIO GASPAR TALON               | JOAO CARLONI NETO E<br>CESAR TADEU CARLONI | ARANDU              | Não    | 26.280 | DE PIST    |
| 3     | 61756    | FAMOUS AND<br>LUCKY    | SR             | F     | SHANNON KERR                     | SHANNON KERR                               | BAURU               | Sim    | 19.587 |            |
| 4     | 61865    | EVITA ZORRERO          | P113089        | F     | CLAUDINEI RIBEIRO                | FAZENDA CARUANA                            | BAURU               | Sim    | 19.194 |            |
| 5     | 61618    | VALID POINT RUN<br>AJR | P066409        | С     | MARCO ANTONIO T S<br>FILHO       | ANA CRISTINA ZILLO                         | LENCOIS<br>PAULISTA | Sim    | 17.899 |            |
| 6     | 61688    | BULGARY FLY HR         | P156308        | С     | CARLOS EDUARDO<br>SCHINEIDER     | MARCOS ANGELELI<br>ADAMOLI                 | SAO PEDRO           | Sim    | 20.350 |            |
| 7     | 61396    | BEIBO RED              | P136872        | М     | RODRIGO DA SILVA<br>Barros       | MARCOS ROBERTO DE<br>FREITAS               | BAURU               | Não    | 18.996 |            |
| 8     | 59735    | SHAKIRA                | P114448        | F     | VAGNER SIMIONATO                 | FAZENDA CARUANA                            | BAURU               | Sim    | 17.681 |            |

A página de categorias é a página central de controle de uma prova. É aqui onde os tempos são colocados e a lista de largada é impressa e embaralhada. Nestas tabelas é possível ver os conjuntos já inscritos na categoria. Também é possível ordenar as colunas por número de largada, competidor, cavalo e proprietário. Útil para conferências de ultima hora.

Os tempos são marcados **digitando e apertando ENTER** na caixinha ao final da linha do conjunto. O sistema aceita ponto e vírgula para os decimais, como também converte números inteiros. Ex.: «18885» é interpretado como «18.885». Qualquer variação da palavra SAT ou NC é coompreendida pelo sistema. Então não importa se for digitado «Sat», «sat» ou «SAT».

Caso haja um problema na conexão com o servidor para marcação de tempo, um aviso será mostrado ao lado do tempo com problema. Basta redigitar e apertar enter para que o tempo seja incluído com sucesso. Este problema pode ocorrer por questões de internet lenta.

# Para que funciona o botão de embaralhar?

Antes de ser impressa, a lista de largada precisa ser embaralhada. Isto garante que a ordem de largada seja feita de forma correta e competidores com passadas adicionais dentro desta categoria estejam separados de si mesmo na distância correta. Uma vez embaralhada a lista só poderá ser embaralhada novamente caso o número de inscrições da categoria mude.

# Você pode acessar a ficha de inscrição onde o conjunto foi inscrito clicando no ID do conjunto.

# Onde eu imprimo os papéis que o locutor ficará para anotar os tempos?

No botão "Lista Locutor". O formato padrão de impressão da lista é o "Retrato" para imprimir uma lista com mais espaco para anotacões, apenas mude a orientação da impressão para "Paisagem".

# IMPORTANTE

Antes de marcar tempo na categoria, clique no botão «Aberta» no painel de status no canto superior direito da tela. Fazendo isso você não só libera a marcação de tempo como libera o link ao vivo no site do SGP Sistema. Quanto a categoria terminar, antes de abrir uma nova categoria, certifique-se de clicar em «Fechada», na categoria que acabou de acabar. Isto é essencial para o bom funcionamento do link ao vivo, como também a marcação de pontos do ranking do seu campeonato. (se houver)

### Este conjunto não pode / não quer pontuar para a ABQM, como mudo isso?

Clique em cima do "Sim" ou "Não" na coluna AQBM do conjunto, para alterar se o conjunto pontua ou não na ABQM.

# Para que serve o botão reparo de pista?

Durante o evento, o resultado das provas serão transmitidos ao vivo no site do SGP. O botão de reparo de pista é apenas uma maneira de informar para quem acompanha a prova de que a pista está em reparos. Clique uma vez e o aviso se torna ativo. Por precaução, nesse momento você não poderá colocar tempos na categorias. Clique novamente e o aviso desaparecerá, permitindo que você insira tempos novamente.

|                    | EVENT                           | ros Usi                                                                                               | JÁRIOS                                         | CATEGORIAS                                                                                        | FINANC                           | EIRO                                                                                     | RESULTAD                          | os I                                              | IANUTENÇÎ                           | <b>Ao</b>                              |
|--------------------|---------------------------------|----------------------------------------------------------------------------------------------------|------------------------------------------------|---------------------------------------------------------------------------------------------------|----------------------------------|------------------------------------------------------------------------------------------|-----------------------------------|---------------------------------------------------|-------------------------------------|----------------------------------------|
| Pa                 | inel                            | l de Resulta                                                                                          | dos                                            |                                                                                                   |                                  |                                                                                          |                                   |                                                   |                                     |                                        |
| a                  | ETAF                            | PA DO XVII CA                                                                                         | MPEON                                          | ATO NBQM                                                                                          |                                  |                                                                                          |                                   |                                                   |                                     |                                        |
| 8 8                | a 29 d                          | le setembro de 2                                                                                      | 2012 - Re                                      | cinto Mello Moraes - Bau                                                                          | ıru, SI                          | Р                                                                                        |                                   |                                                   |                                     |                                        |
| Гап                | abor                            | D.:                                                                                                   |                                                |                                                                                                   |                                  |                                                                                          |                                   |                                                   |                                     |                                        |
|                    | IDOI                            | - Principiante B                                                                                      | Escolha Ti                                     | po de ATA 💌 Gerar Ver todo                                                                        | os Adi                           | icionar Prêmios                                                                          | Relatório d                       | le Premiação                                      |                                     |                                        |
| Pos                | Insc                            | - Principiante B                                                                                      | Escolha Ti<br>Nasc                             | po de ATA  Gerar Ver tode Competidor                                                              | os Adi                           | icionar Prêmios<br>Proprietário                                                          | Relatório d                       | le Premiação<br>Cidade                            | Тетро                               | Class                                  |
| Pos<br>1           | Insc<br>58612                   | - Principiante B<br>Cavalo<br><u>MAKEFAST JA</u>                                                      | Escolha Ti<br>Nasc<br>06-10-1995               | Competidor<br>LUIS FELIPE DUPIM VIOTTO                                                            | Adi<br>ABQM<br>Sim               | icionar Prêmios<br>Proprietário<br>ARTEM DACH                                            | Relatório d                       | le Premiação<br>Cidade<br>CURITIBA                | Tempo<br>18.226                     | Class<br>1°Lugar                       |
| <b>Pos</b><br>1    | Insc<br>58612<br>58632          | - Principiante B<br>Cavalo<br><u>MAKEFAST JA</u><br><u>REMEMBER PINE</u>                              | Escolha Ti<br>Nasc<br>06-10-1995<br>03-11-2001 | Competidor<br>LUIS FELIPE DUPIM VIOTTO<br>PEDRO GIACON GONCALVES                                  | Adi<br>ABQM<br>Sim               | icionar Prêmios<br>Proprietário<br>ARTEM DACH<br>PEDRO GIACON GONG                       | Relatório d                       | Cidade<br>CURITIBA<br>RIO VERDE                   | Tempo<br>18.226<br>18.512           | Class<br>1°Lugar<br>2°Lugar            |
| Pos<br>1<br>2<br>3 | Insc<br>58612<br>58632<br>61821 | - Principiante B<br>Cavalo<br><u>MAKEFAST JA</u><br><u>REMEMBER PINE</u><br><u>URSULA PEPPY DA 2S</u> | Nasc<br>06-10-1995<br>03-11-2001<br>18-10-2004 | Competidor<br>LUIS FELIPE DUPIM VIOTTO<br>PEDRO GIACON GONCALVES<br>JOAO VITOR NEGRAO DE OLIVEIRA | Adi<br>ABQM<br>Sim<br>Sim<br>Sim | ICIONAR PRÊMIOS<br>Proprietário<br>ARTEM DACH<br>PEDRO GIACON GONO<br>CAIO LUIZ JUNQUEIR | Relatório d<br>CALVES<br>A FRANCO | Cidade<br>Curitiba<br>RIO VERDE<br>NOVO HORIZONTE | Tempo<br>18.226<br>18.512<br>18.750 | Class<br>1°Lugar<br>2°Lugar<br>3°Lugar |

# Oncão «Resultados»

Nesta tela você tem acesso aos resultados das categorias. No final da prova, com todos os tempos colocados, o resultado que aparece nesta tela é o resultado final. A última coluna, Class, indica a classificação do conjunto dentro das regras da categoria. Seja ela divida por Ds ou por posição.

# Para que serve o botão GERAR?

Este botão gerará a lista oficial para ABQM, Paint ou Apaloosa levando em consideração apenas o primeiro tempo de cada conjunto (caso ele houver feito mais de uma passada). Neste relatório, também estará os dados da categoria e o nome do Juiz de prova para ele assinar. Aqui também é possível gerar o novo relatório do juiz exigido pela ABQM para provas oficiais.

# Para que serve o botão Adicionar Prêmios?

Este botão permitirá que você distribua os prêmios das categorias entre os conjuntos vencedores baseados nas suas posições. Após inserido os prêmios deve-se clicar em «Confirma» para que os prêmios sejam computados no banco de dados.

# Para que serve o botão Relatório de Premiação?

Este botão permitirá que você gere a lista dos premiados para assinatura no momento da retirada dos prêmios etc.

### **Opção «Manutenção»** admin Voltar para SGP | SISTEM a versão anterior < SISTEMA DE GERENCIAMENTO DE PROVAS v5.0 Sair do Administrativo **EVENTOS** USUÁRIOS CATEGORIAS FINANCEIRO RESULTADOS MANUTENÇÃO Ferramentas Administrativas do Evento 1<sup>a</sup> Etapa do XVII Campeonato NBQM Corrigir Erros do DB Configurações do Busca Completa Controle de Entrada Transferir Inscrições Transferir Associaçõ de Animais Evento

Neste Painel você tem acesso a um grupo de ferramentas úteis para a manutenção do seu evento e dos dados do SGP Sistema como um todo.

### Corrigir erros no DB

Devido a natureza complexa de vários sistemas dentro do SGP, algumas vezes, problemas como internet lenta por parte do usuário, perda de conexão e etc, podem deixar no banco de dados, «inscrições não terminadas». Essa falha pode impedir que novas inscrições do usuário seja feita e etc. Ao clicar no botão «Corrigir Erros do DB», o sistema automaticamente varre as tabelas do banco de dados a procura de inscrições «problemáticas» e deleta elas. O processo não causa problemas e pode ser usados quantas vezes se achar necessário. Essa opção serve como «último recurso»: caso tudo o que se tentou fazer não deu certo, tente este botão.

### Configurações do Evento

Nesse painel você terá acesso a algumas opções editáveis da sua prova, como nome de juiz, nome da categorias, informações adicionais sobre seu evento e a disponibilidade de baias. Todas as opções são editáveis para que você tenha um controle total da sua prova. Nas configurações de baias você pode definir valores, quantidade disponíveis (quantidade 0 significa «sem limite») e permite você travar o aluguel de baias se achar necessário. Também permite que você adicione novos tipos de baias, caso sua prova necessite. Nas «Configurações Gerais» você pode travar as inscrições das provas, caso haja necessidade, como também pode librar para o público a lista de largada de categorias embaralhadas.

### Busca completa

Aqui você pode atualizar dados de cavalos, competidores, caso os mesmos informem mudanças ou erros feitos durante o cadastro na ficha de inscrição. Tome cuidado ao alterar dados como data de nascimento, raça etc pois existem categorias que levam esses dados em conta para realizar filtragem. Aqui você também pode realizar uma busca completa para localizar inscrições de um mesmo competidor ou animal que tenha sido feitas em fichas de inscrições diferentes. Muito útil para localizar todas as inscrições de um treinador por exemplo.

# Transferir inscrições e Transferir Associações

Permite que você possa migrar inscrições e associações de um usuário para o outro. Normalmente usado para facilitar a cobrança no financeiro, caso inscrições de vários usuários sejam pagas por uma única pessoa (como um treinador) por exemplo.